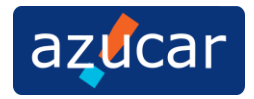

A continuación les relaciono los pasos que se deben de hacer para cancelar usuarios del sistema CG1 8.5.

Cuando salga el siguiente error, debe de realizar los siguientes pasos.

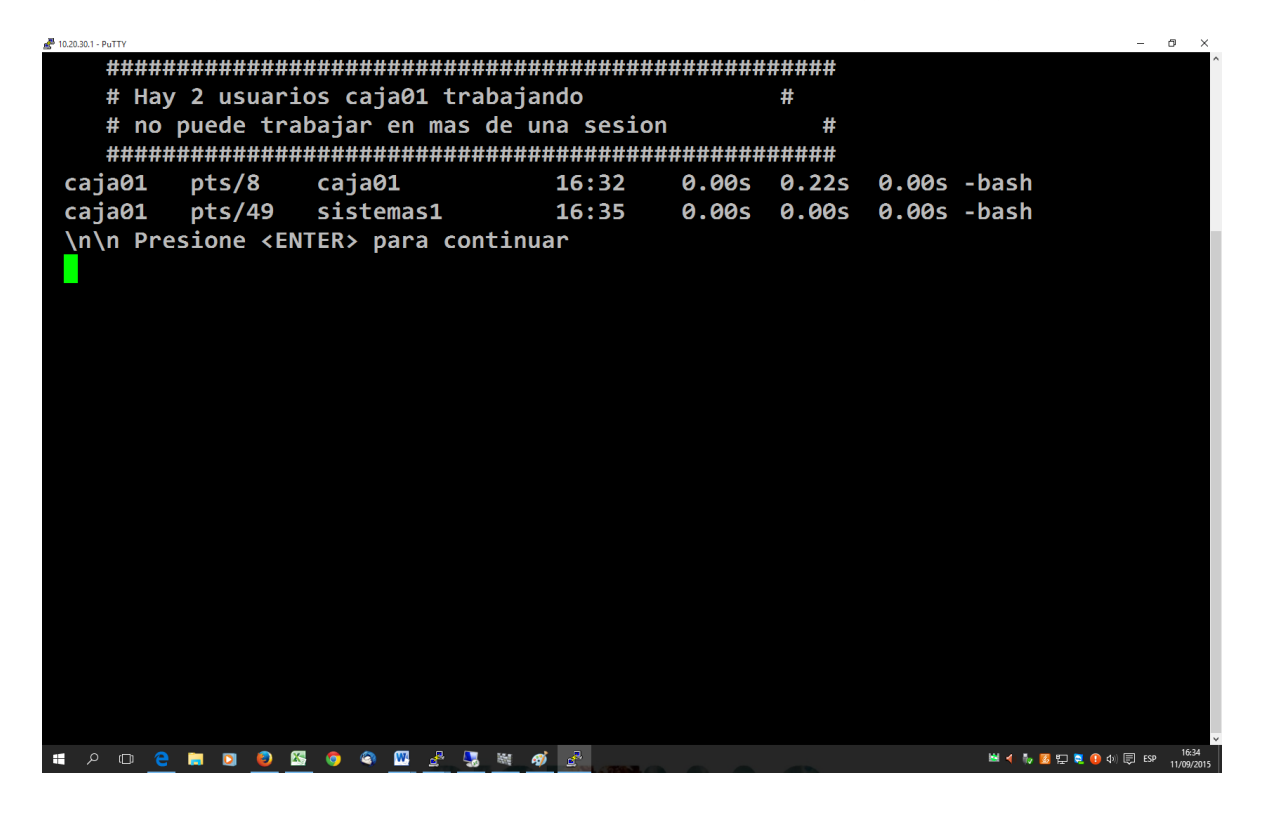

1. Doble Clic en el icono cancelar que se encuentra en el escritorio del computador.

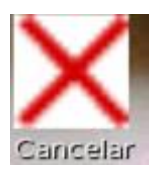

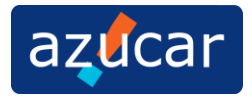

2. Se desplegara la siguiente pantalla, deben de darle la opción 1, y enseguida ENTER.

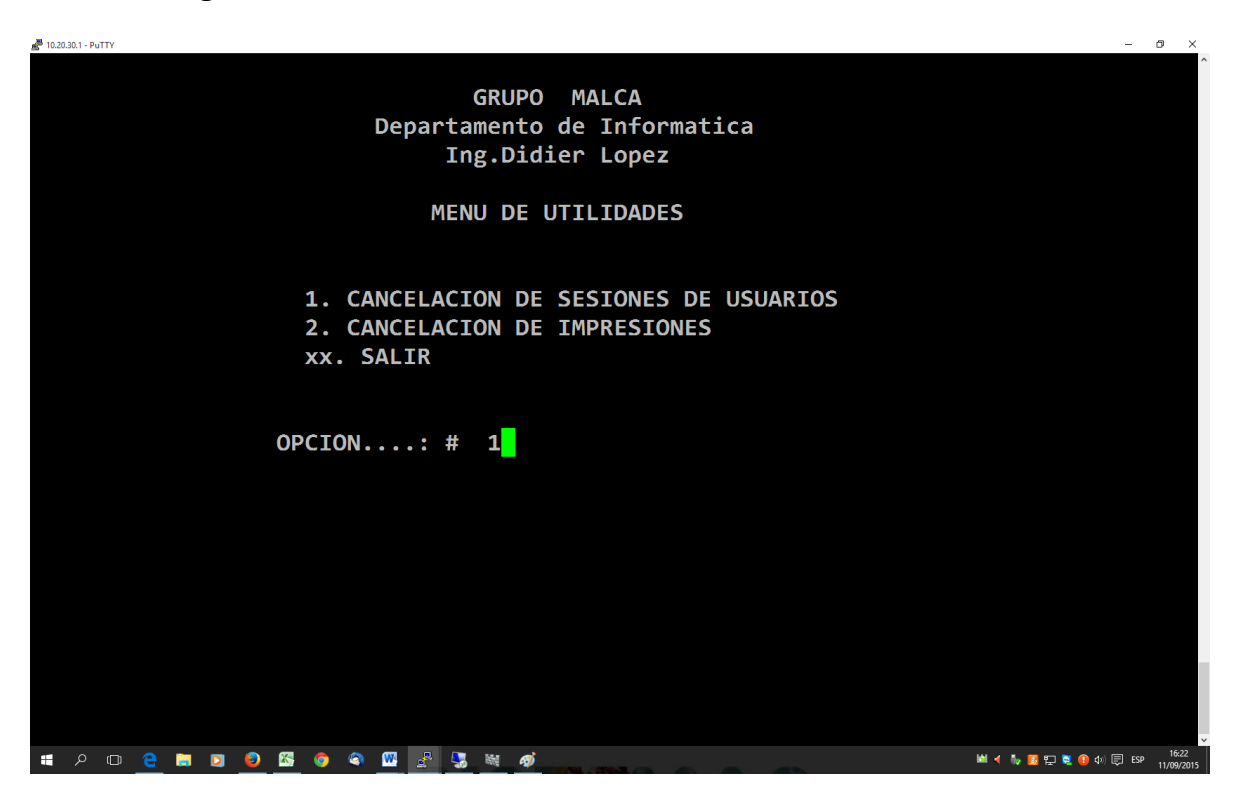

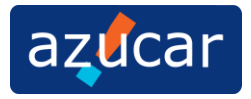

3. Después deben digitar el usuario en minúsculas cajaxx

Ejemplo:

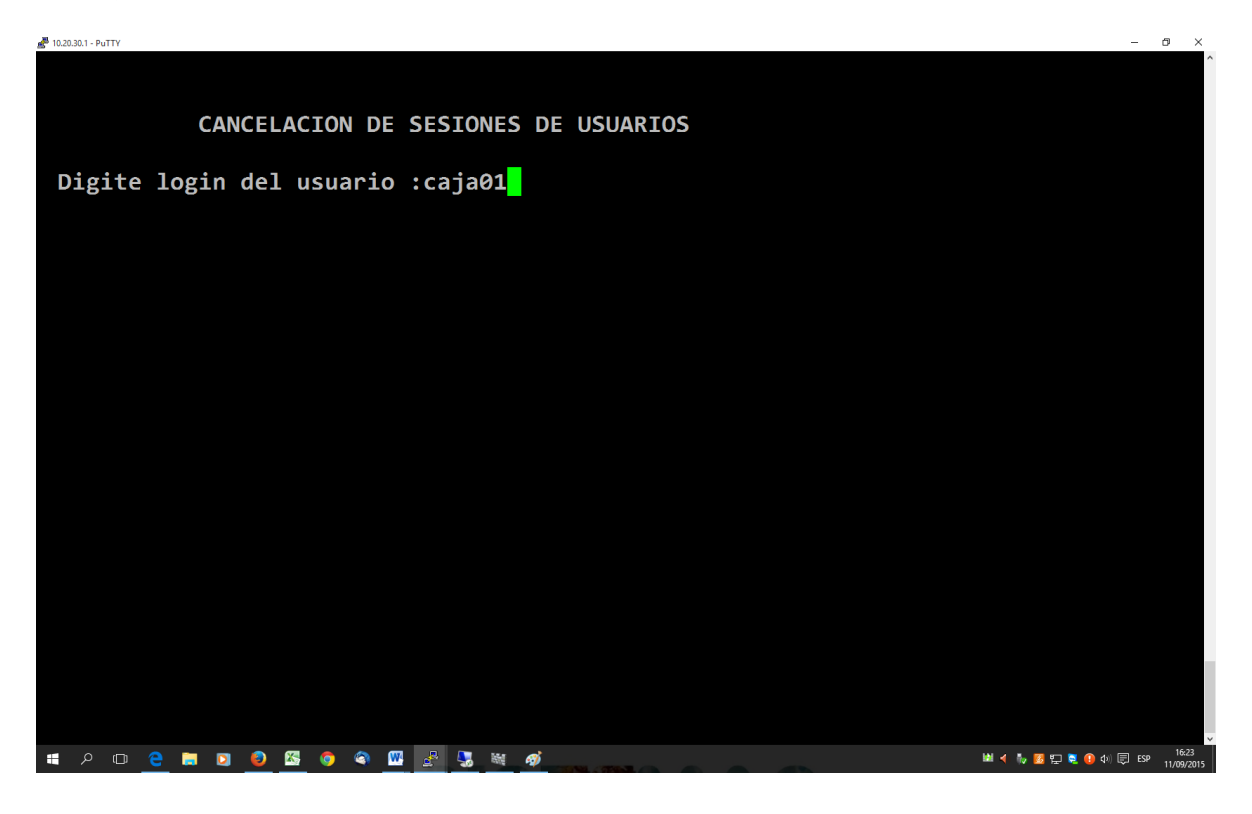

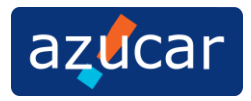

4. Luego el sistema les pedirá el Número de PTS que desean cancelar.

Ejemplo: Fijense que en la pantalla dice.

Caja 01 pts/8

Ese es el número de PTS que se va a cancelar.

| ∰ 10.23.30.1 - PuTTY                                                                                                    | -           | σ×                  |
|----------------------------------------------------------------------------------------------------|-------------|---------------------|
| CANCELACION DE SESIONES DE USUARIOS                                                                                                    |             | Â                   |
| Digite login del usuario :caja01                                                                                                    |             |                     |
| 16:23:58 up 5 days, 3:59, 71 users, load average: 0,00, 0,03, 0,00<br>USER TTY FROM IDLE WHAT<br>caja01 pts/8 caja01 43:55 login caja01 |             |                     |
| Digite el PTS a cancelar : 8                                                                                                    |             |                     |
|                                                                                                    |             |                     |
|                                                                                                    |             |                     |
|                                                                                                    |             |                     |
|                                                                                                    |             |                     |
| ₩                                                                                                    | ) (1) 🗊 ESP | 16:24<br>11/09/2015 |

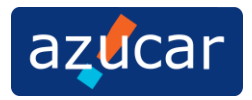

5. Cuando el sistema les muestra Sesion Cancelada, es porque se realizó bien los pasos anteriores.

|                                                                                                    | ð ×   |
|----------------------------------------------------------------------------------------------------|-------|
|                                                                                                    | Ŷ     |
| CANCELACION DE SESIONES DE USUARIOS                                                                                                    |       |
| Digite login del usuario :caja01                                                                                                    |       |
| 16:23:58 up 5 days, 3:59, 71 users, load average: 0,00, 0,03, 0,00<br>USER TTY FROM IDLE WHAT<br>caja01 pts/8 caja01 43:55 login caja01 |       |
| Digite el PTS a cancelar : 8                                                                                                    |       |
| Cancelando sesion de la TTY : 8<br>/dev/pts/8: 5030(caja01) 5063(caja01)                                                                |       |
| Sesion cancelada                                                                                                    |       |
|                                                                                                    |       |
|                                                                                                    |       |
|                                                                                                    |       |
|                                                                                                    | 16:25 |

Y para salir de la pantalla digitan XX Y Enter.

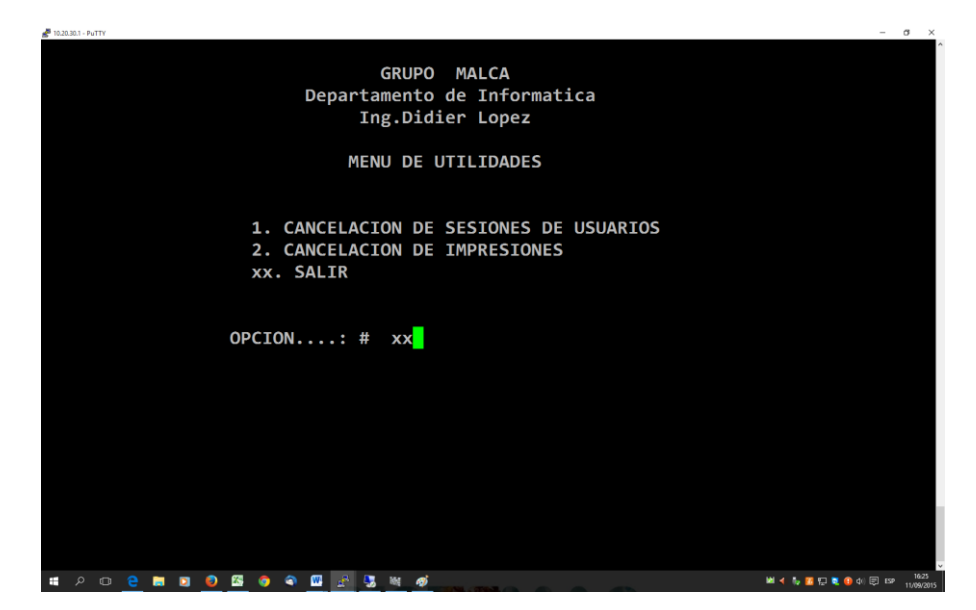